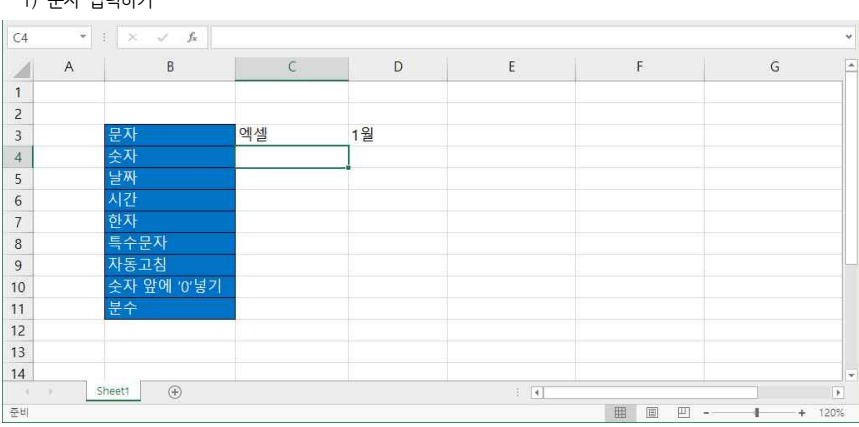

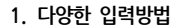

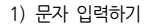

능력자의 잇템! 엑셀 2016 +오피스 365 02\_강력한 엑셀기능의 덕을 보자 - 데이터 입력 및 자동채우기

| 학습내용 | ■ 다양한 입력방법<br>■ 강력한 자동채우기 핸들                                                         |
|------|--------------------------------------------------------------------------------------|
| 학습목표 | <ul> <li>다양한 데이터 입력방법을 활용할 수 있다.</li> <li>엑셀의 강력한 기능인 자동채우기 핸들을 활용할 수 있다.</li> </ul> |

- 문자 입력 후 Enterl 를 누르면 문자는 자동으로 왼쪽정렬

- 천 단위 콤마는 숫자 입력할 때마다 직접 입력하는 것이 아님

#### 2) 숫자 입력하기 🖬 与• 🔄 🖻 🖻 🥵 副 韩 才 🎗 🔹 이성원 📼 -파일 홈 Q 38 ※ ※ ※ ※ ※ ※ ※ ※ ※ ※ ※ ※ ※ ※ ※ ※ ※ ※ ※ ※ ※ ※ ※ ※ ※ ※ ※ ※ ※ ※ ※ ※ ※ ※ ※ ※ ※ ※ ※ ※ ※ ※ ※ ※ ※ ※ ※ ※ ※ ※ ※ ※ ※ ※ ※ ※ ※ ※ ※ ※ ※ ※ ※ ※ ※ ※ ※ ※ ※ ※ ※ ※ ※ ※ ※ ※ ※ ※ ※ ※ ※ ※ ※ ※ ※ ※ ※ ※ ※ ※ ※ ※ ※ ※ ※ ※ ※ ※ ※ ※ ※ ※ ※ ※ ※ ※ ※ ※ ※ ※ ※ ※ ※ ※ ※ ※ ※ ※ ※ ※ ※ ※ ※ ※ ※ ※ ※ ※ ※ ※ ※ ※ ※ ※ ※</ 글꿈 맞춤 다. 표시 형식 다. 스타일 클립보드 13 ra i 설 편집 \* : × ✓ £ 1000 C4 B C D E A G 1 2 3 엑셀 1월 순자 1,000 10,000 4 200,000 날짜 5 12 6 하자 7 특수문자 8 9 10 순자 앞에 '0'넣기 11 12 13 14 Sheet1 🛞 개수:3 함계: 211,000 ০ 🕮 🔟 - 🔰 + 120% 준비 평균: 70,333 - 숫자는 오른쪽 정렬이 됨

- '1월'처럼 숫자를 입력했더라도 셀 안에 문자가 포함되어 있으면 문자로 인식해서 왼쪽정렬이 됨

- 2 -

- 6-14 나 6/14 로 입력함. 그럼 자동으로 06월 14일로 적용되면서 오른쪽 정렬이 되며, 날짜계산이 가능함

- 날짜 입력 시 직접 6월 14일을 입력하면 문자로 인식하기 때문에 날짜계산을 할 수 없음

|    | A | В           | C      |       |    | D       |   | E       | F          | G |  |
|----|---|-------------|--------|-------|----|---------|---|---------|------------|---|--|
| 1  |   |             |        |       |    |         |   |         |            |   |  |
| 2  |   |             |        |       |    |         |   |         |            |   |  |
| 3  |   | 문자          | 엑셀     |       | 1월 |         |   |         |            |   |  |
| 4  |   | 숫자          | ₩      | 1,000 | ₩  | 10,000  | ₩ | 200,000 |            |   |  |
| 5  |   | 날짜          | 6월 14일 | 1     | 0  | )6월 14일 |   | 06월 14일 | 17年 6月 14日 |   |  |
| 6  |   | 시간          |        |       |    |         |   |         |            |   |  |
| 7  |   | 한자          |        |       |    |         |   |         |            |   |  |
| 8  |   | 특수문자        |        |       |    |         |   |         |            |   |  |
| 9  |   | 자동고침        |        |       |    |         |   |         |            |   |  |
| 10 |   | 숫자 앞에 '0'넣기 |        |       |    |         |   |         |            |   |  |
| 11 |   | 분수          |        |       |    |         |   |         |            |   |  |
| 12 |   |             |        |       |    |         |   |         |            |   |  |
| 13 |   |             |        |       |    |         |   |         |            |   |  |
| 14 |   |             |        |       |    |         |   |         |            |   |  |

### 3) 날짜 입력하기

### 수 있는데 원하는 통화기호를 클릭해서 적용

- 숫자에 범위 지정 후 [홈]탭 - [표시형식]그룹에서 [회계 표시 형식] 화살표 ▼를 누르면 각국의 통화기호를 볼

| <b>P</b> | ж.<br>Ва - | 맑은 고딕 · 11        | · → フテ フ; = = = | <i>⊳</i> • ₽ | 회계 +                                          | 配 조건부 서식 *     | 월= 삽입 ·<br>등: 산제 · | Σ· ły Ω                      |    |
|----------|------------|-------------------|-----------------|--------------|-----------------------------------------------|----------------|--------------------|------------------------------|----|
| 붙여넣기     | *          | 가 개 개 • 🕮 • 🍐 • 👔 | 1. • ₩ • = = =  | • • • • • •  | Section 10 € 10 € 10 € 10 € 10 € 10 € 10 € 10 | 🗊 셈 스타일 -      | 비 서식 *             | ◎ 정렬 및 찾기 및<br>● ■ 필터 ■ 선택 ■ |    |
| 클립보      | t⊑ r¥      | 글꼴                | 5 S             | 것 좀 다        | ₩ 한국어                                         | 22             | 설                  | 편집                           | ^  |
| C4       |            | : × ✓ 1× 1        | 000             |              | \$ 영어(미국)<br>£ 영어(영국)                         |                |                    |                              | Ŷ  |
|          | А          | В                 | С               | D            | € 유로(€ 123)                                   |                | F                  | G                            | 12 |
| 1        |            |                   |                 |              | ¥ 일본어                                         |                |                    |                              |    |
| 2        |            |                   |                 |              | ¥ 중국어(중국)                                     |                |                    |                              |    |
| 3        |            | 문자                | 엑셀              | 1월           | 기타 회계 표시 형                                    | 4 ( <u>M</u> ) |                    |                              |    |
| 4        |            | 숫자                | 1,000           | 10,00        | 0 200,0                                       | 000            |                    |                              |    |
| 5        |            | 날짜                |                 |              |                                               |                |                    |                              |    |
| 6        |            | 시간                |                 |              |                                               |                |                    |                              |    |
| 7        |            | 한자                |                 |              |                                               |                |                    |                              |    |
| 8        |            | 특수문자              |                 |              |                                               |                |                    |                              |    |
| 9        |            | 자동고침              |                 |              |                                               |                |                    |                              |    |
| 10       |            | 숫자 앞에 '0'넣기       |                 |              |                                               |                |                    |                              |    |
| 11       |            | 분수                |                 |              |                                               |                |                    |                              |    |
| 12       |            |                   |                 |              |                                               |                |                    |                              |    |
| 13       |            |                   |                 |              |                                               |                |                    |                              |    |
| 14       |            | 1                 |                 |              |                                               |                |                    |                              |    |

- 우선 숫자만 다 입력하고 범위지정 후 [홈]탭 - [표시형식]그룹 - [쉼표 스타일]버튼 클릭

- 오후면 '14:30' 입력, '2:00 PM' 입력하면 오후 시간 형식으로 인식

- 10시를 입력하려면 '10:' 입력 후 Enterel

- 시간 입력 시 콜론(:)을 입력하면 시간으로 인식함

| E6 | *   | : × ✓ fe 2: | 00:00 PM |            |           |            | Ŷ      |
|----|-----|-------------|----------|------------|-----------|------------|--------|
| 21 | А   | В           | C        | D          | E         | F          | G      |
| 1  |     |             |          |            |           |            |        |
| 2  |     |             |          |            |           |            |        |
| 3  |     | 문자          | 엑셀       | 1월         |           |            |        |
| 4  |     | 숫자          | ₩ 1,000  | ) ₩ 10,000 | ₩ 200,000 |            |        |
| 5  |     | 날짜          | 06월 14   | 일 06월 14일  | 06월 14일   | 17年 6月 14日 |        |
| 6  |     | 시간          | 10:0     | 0 14:30    | 2:00 PM   |            |        |
| 7  |     | 한자          |          |            |           |            |        |
| 8  |     | 특수문자        |          |            |           |            |        |
| 9  |     | 자동고침        |          |            |           |            |        |
| 10 |     | 숫자 앞에 '0'넣기 |          |            |           |            |        |
| 11 |     | 분수          |          |            |           |            |        |
| 12 |     |             |          |            |           |            |        |
| 13 |     |             |          |            |           |            |        |
| 14 |     |             |          |            |           |            |        |
| 9  | r 5 | Sheet1 🛞    |          |            | E [4]     |            |        |
| 준비 |     |             |          |            |           | III II     | + 120% |

- 4 -

4) 시간 입력하기

② 12年 03月 14日 클릭 후 [확인] 클릭

또는 때+1 (셀 서식) 누름

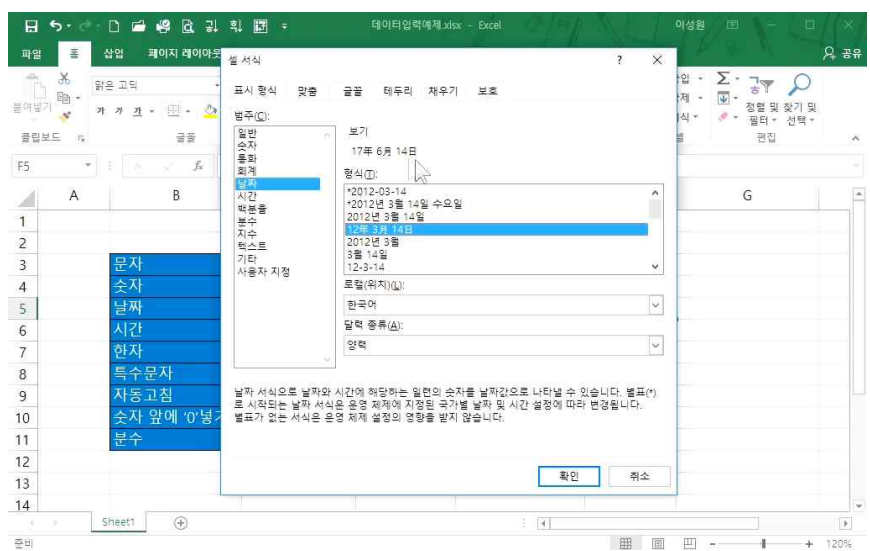

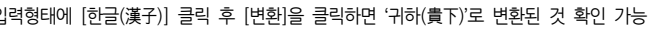

- '귀하' 입력 후 한 칸 띄운 후 [한자]키를 누르면 [한글/한자 변환]창이 나옴

- 입력형태에 [한글(漢子)] 클릭 후 [변환]을 클릭하면 '귀하(貴下)'로 변환된 것 확인 가능

 
 商
 R2 ユロ
 · II - バ バ
 声 = = 少
 部
 121
 2000
 2000
 2000
 2000
 2000
 2000
 2000
 2000
 2000
 2000
 2000
 2000
 2000
 2000
 2000
 2000
 2000
 2000
 2000
 2000
 2000
 2000
 2000
 2000
 2000
 2000
 2000
 2000
 2000
 2000
 2000
 2000
 2000
 2000
 2000
 2000
 2000
 2000
 2000
 2000
 2000
 2000
 2000
 2000
 2000
 2000
 2000
 2000
 2000
 2000
 2000
 2000
 2000
 2000
 2000
 2000
 2000
 2000
 2000
 2000
 2000
 2000
 2000
 2000
 2000
 2000
 2000
 2000
 2000
 2000
 2000
 2000
 2000
 2000
 2000
 2000
 2000
 2000
 2000
 2000
 2000
 2000
 2000
 2000
 2000
 2000
 n, 맞춤 in 표시 형식 n 스타일 물립보드 다 글꿈 설 편잡 F7 \* : × 🗸 🏂 귀하 B C D E F G 1 1 엑셀 1월 3 4 ₩ 1,000 ₩ 10,000 ₩ 200,000 06월 14일 06월 14일 06월 14일 17年 6月 14日 5 시간 한자 10:00 14:30 2:00 PM 한글/한자 변환 李晟源 貴下 大韓民國 귀하 특수문자 바꿀 내용: 8 변환(C) 9 귀하 달기 10 한자 선택(₩): 11 건너뛰기(1) 貴下 12 한글자씩(B) 13 14 Sheet1 (+) 편집 Q 입력 형태(D) 이 한글 〇 漢字 (● 한글(漢字) 〇 漢字(한글) 고급 기능(M)

- 이름을 하자로 입력 시, 하글로 '이' 입력하고 바로 [하자]키 눌러 워하는 하자를 찾은 후 [Enter-] - '귀하'를 한자로 변환 시, 한글로 '귀하' 입력하고 한 칸 띄고( Space Bar ) [한자]키

日 5 - ♂ - D 📾 🕞 🖓 기 💷 가 ∑ ÷ 데이터입력완성.xisx - Excel

파일 홈 삽입 페이지 레이아웃 수식 테이터 검토 보기 🖓 어떤 작업을 위하시나요?

| - 16 | A | В           | C       | D        | E         | F          | G |
|------|---|-------------|---------|----------|-----------|------------|---|
| 1    |   |             |         | . D      |           |            |   |
| 2    |   |             |         |          |           |            |   |
| 3    |   | 문자          | 엑셀      | 1월       |           |            |   |
| 4    |   | 숫자          | ₩ 1,000 | ₩ 10,000 | ₩ 200,000 |            |   |
| 5    |   | 날짜          | 06월 14일 | 06월 14일  | 06월 14일   | 17年 6月 14日 |   |
| 6    |   | 시간          | 10:00   | 14:30    | 2:00 PM   |            |   |
| 7    |   | 한자          | 李晟源     | 貴下       | 大韓民國      | 귀하(貴下)     |   |
| 8    |   | 특수문자        |         |          |           |            |   |
| 9    |   | 자동고침        |         |          |           |            |   |
| 10   |   | 숫자 앞에 '0'넣기 |         |          |           |            |   |
| 11   |   | 분수          |         |          |           |            |   |
| 12   |   |             |         |          |           |            |   |
| 13   |   |             |         |          |           |            |   |
| 14   |   |             |         |          |           |            |   |

02 강력한 엑셀기능의 덕을 보자 - 데이터 입력 및 자동채우기

이성원 📼 -

- 嗣조건부서식・器·상업・Σ・スマ ○

5) 한자 입력하기

| (<br>피빗<br>비이 | 추천 표 일러<br>불 피빗 태이불 레이 | <ul> <li>∂     <li>▲ 스토어     <li>▲ 나주가 기능</li> <li>▲ 추가 기능</li> </li></li></ul> | 추천 🌒 · 🗠 · | 다. 전 파빗자트 1<br>注: 자도 파빗자트 1<br>注: 5 1 | 전 꺾은선형 국 술<br>교 열 다 시<br>말 승패(W)<br>투어 스파크라인 | 라이셔 관 표시 막대 링크 관 주 특수로 관 | Ω<br>গহ           |
|---------------|------------------------|---------------------------------------------------------------------------------|------------|---------------------------------------|----------------------------------------------|--------------------------|-------------------|
| 8             | • I ×                  | √ f <sub>×</sub>                                                                | _          |                                       |                                              |                          | π<br><sub>4</sub> |
| 4             | В                      | С                                                                               | D          | E                                     | F                                            | G                        | 718               |
| 1             |                        |                                                                                 |            |                                       |                                              |                          |                   |
| 2             | ana-ana -              |                                                                                 | 4.01       |                                       |                                              |                          |                   |
| 3             | 문자                     | 액셀                                                                              | 1월         |                                       |                                              |                          |                   |
| -             | 조작<br>나피               | ·····································                                           | ₩ 10,000   | ₩ 200,000                             |                                              |                          | 6                 |
| )<br>-        | 르 ^^<br>시 가            | 00월 14월                                                                         | 14:20      | 00월 14월<br>2:00 PM                    | 17年 0月 14日                                   |                          |                   |
| )<br>,        | 하자                     | 70.00                                                                           | 14.50      | 2.00 PIVI<br>十結足周                     | 긔하(豊下)                                       |                          |                   |
|               | 특수무자                   | 于 52,05                                                                         |            | 7(##1:0四                              |                                              |                          |                   |
|               | 자동고침                   |                                                                                 |            |                                       |                                              |                          |                   |
| 0             | 수자 앞에 '0'넣기            |                                                                                 |            |                                       |                                              |                          |                   |
| 1             | 분수                     |                                                                                 |            |                                       |                                              |                          |                   |
| 2             |                        |                                                                                 |            |                                       |                                              |                          |                   |
| 3             |                        |                                                                                 |            |                                       |                                              |                          |                   |
| 4             |                        |                                                                                 |            |                                       |                                              |                          |                   |
|               | F Sheet1               | ۲                                                                               |            |                                       |                                              |                          |                   |

6) 특수문자 입력하기

- 엑셀에서 주로 사용되는 특수문자는 글꼴에서 'Wingdings, Wingdings 2, Wingdings 3'을 사용

| 꼴() | E : Wi        | ingdir | igs 2         |   |   |   |   | ~ |    |   |   |   |   |    |   |    |
|-----|---------------|--------|---------------|---|---|---|---|---|----|---|---|---|---|----|---|----|
|     | ۰             | ٠      | ۲             | • | ۲ | + | + | + | +  | + | + | + | × | X  | × | ^  |
| ×   | ×             | ×      | ×             | * | * | * | * | * | *  | * | * | * | * | *  | * | 35 |
| *   | *             | *      | *             | * | ٨ | ٨ | + | + | *  | * | * | * | ∗ | ٠  | * | 46 |
| *   | ٨             | *      | *             | * | 鑾 | + | × | Х | ** |   | ۵ | 0 | 0 | 0  |   |    |
| 근이  | 네 사용          | 한 기    | 호( <u>R</u> ) |   |   |   |   |   |    |   |   |   |   |    |   |    |
| ×   | $\rightarrow$ | Г      | 1             | £ | € | 8 | G | * | ≠  | ¥ | - | 1 | Ļ | 10 | ø | (  |
| 415 | 3도 0          | 름:     |               |   |   |   |   |   | -  |   |   |   |   |    |   |    |

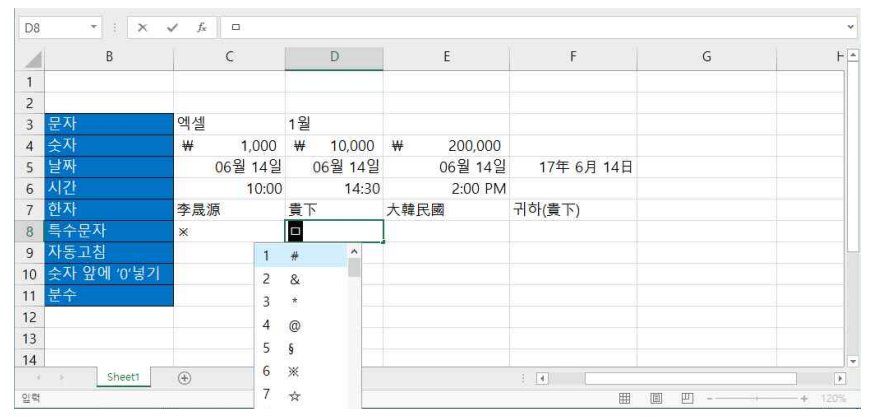

- 보통 [삽입]탭에서 사용하기 보다는 키보드의 'ㅁ' + [한자]를 누르면 특수문자가 나타남, 방향키로 워하는 특수 문자 선택 후 Enter-J

- 주로 사용하는 특수문자는 'ㅁ'이 많지만, 자음 ㄱ~ㅎ마다 종류가 다른 특수문자가 나타남

7) 자동고침

| D9  | * : ×       | √ f* (??) |                  |           |            |   |   |
|-----|-------------|-----------|------------------|-----------|------------|---|---|
| 2   | В           | C         | D                | E         | F          | G | H |
| 1   |             |           |                  |           |            |   |   |
| 2   |             |           |                  |           |            |   |   |
| 3   | 문자          | 엑셀        | 1월               |           |            |   |   |
| 4   | 숫자          | ₩ 1,000   | ₩ 10,000         | ₩ 200,000 |            |   |   |
| 5   | 날짜          | 06월 14일   | 06월 14일          | 06월 14일   | 17年 6月 14日 |   |   |
| 6   | 시간          | 10:00     | 14:30            | 2:00 PM   |            |   |   |
| 7   | 한자          | 李晟源       | 貴下               | 大韓民國      | 귀하(貴下)     |   |   |
| 8   | 특수문자        | *         | 8                | 0         | a          |   |   |
| 9   | 자동고침        | 할 수 있는    | ( <del>?</del> ) |           |            |   |   |
| 10  | 숫자 앞에 '0'넣기 |           |                  |           |            |   |   |
| 11  | 분수          |           |                  |           |            |   |   |
| 12  |             |           |                  |           |            |   |   |
| 13  |             |           |                  |           |            |   |   |
| 14  |             |           |                  |           |            |   |   |
| - 9 | F Sheet1    | ÷         |                  |           |            |   |   |

- 자동고침 기능은 입력 오류나 철자가 잘못되었을 때 수정하여 줌

- 자주 사용하는 기호나 문자를 상용구로 등록할 수 있음

8) 숫자 앞에 '0' 넣기

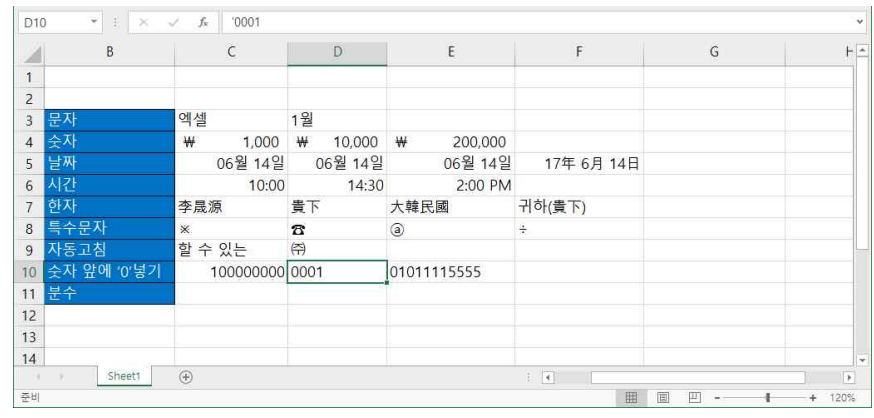

- 엑셀에서 숫자만 입력 시 숫자 앞에 0표시가 되지 않음: 셀에서 '0100000000' 입력 후 Enterl 누르면 앞에 '0'이 사라지고 '100000000'로 변환이 된 것을 확인할 수 있음

- 엑셀에서 앞에 0을 입력하려면 (홑따옴표)와 숫자를 입력하면 됨: '0001을 입력 후 [Enterel] 누르면 엑셀에서 '는 사라지고 0001로 변화된 것을 확인할 수 있음

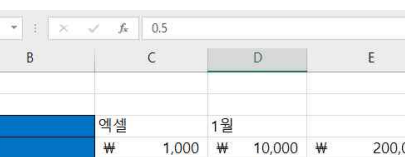

| $\sim$ | н.               |      |
|--------|------------------|------|
| u١     | <u> <u> </u></u> | 인터하기 |
| 21     | - 11 TE          |      |

| 01 | 이 지 모       | Jx 0.5   |              |             |            |     | Ť      |
|----|-------------|----------|--------------|-------------|------------|-----|--------|
| 2  | В           | C        | D            | E           | F          | G   | F 🖆    |
| 1  |             |          |              |             |            |     |        |
| 2  |             |          |              |             |            |     |        |
| 3  | 문자          | 엑셀       | 1월           |             |            |     |        |
| 4  | 숫자          | ₩ 1,000  | ₩ 10,000     | ₩ 200,000   |            |     |        |
| 5  | 날짜          | 06월 14일  | 06월 14일      | 06월 14일     | 17年 6月 14日 |     |        |
| 6  | 시간          | 10:00    | 14:30        | 2:00 PM     |            |     |        |
| 7  | 한자          | 李晟源      | 貴下           | 大韓民國        | 귀하(貴下)     |     |        |
| 8  | 특수문자        | *        | 8            | a           | ÷.         |     |        |
| 9  | 자동고침        | 할 수 있는   | ( <b>주</b> ) |             |            |     |        |
| 10 | 숫자 앞에 '0'넣기 | 10000000 | 0001         | 01011115555 |            |     |        |
| 11 | 분수          | 01월 02일  | 1/2          | 2/5         |            |     |        |
| 12 |             |          |              |             |            |     |        |
| 13 |             |          |              |             |            |     |        |
| 14 |             |          |              |             |            |     | ×      |
| 9  | Sheet1      | (+)      |              |             | 1          |     | •      |
| 준비 |             |          |              |             |            | B H | + 120% |

- 엑셀에서 분수를 입력하기 위해서는 먼저 '0'을 입력 후 하 카 띄고 1/2을 입력 후 [mter-] 누르면 1/2로 입력이 되는 것을 확인할 수 있음

- 2/5를 분수로 입력하려면 '0 2/5'를 입력해야 함

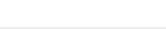

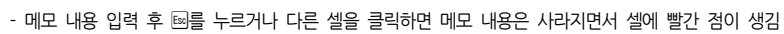

| E4 | • : × •           | √ fx     |          |             |             |      |        |
|----|-------------------|----------|----------|-------------|-------------|------|--------|
| 2  | В                 | C        | D        | E           | F           | G    | ΗB     |
| 2  |                   |          |          |             |             |      | -      |
| 3  | 문자                | 엑셀       | 1월       |             | 9<br>0149.  |      |        |
| 4  | 숫자                | ₩ 1,000  | ₩ 10,000 | ₩ 200,000   | 이마트 10만원    |      |        |
| 5  | 날짜                | 06월 14일  | 06월 14일  | 06월 14일     | · 홈플러스 10만원 |      |        |
| 6  | 시간                | 10:00    | 14:30    | 2:00 PM     |             |      |        |
| 7  | 한자                | 李晟源      | 貴下       | 大韓民國        | 귀하(貴下) 🛛    | 0    |        |
| 8  | 특수문자              | ×        | 8        | ٢           | ÷           |      |        |
| 9  | 자동고침              | 할 수 있는   | (乔)      |             |             |      |        |
| 10 | 숫자 앞에 '0'넣기       | 10000000 | 0001     | 01011115555 |             |      |        |
| 11 | 분수                | 01월 02일  | 1/2      | 2/5         |             |      |        |
| 12 |                   |          |          |             |             |      |        |
| 13 |                   |          |          |             |             |      |        |
| 14 |                   |          |          |             |             |      |        |
| 15 |                   |          |          |             |             |      |        |
| 9  | > Sheet1          | (+)      |          |             | 1           |      | Þ      |
| 이성 | 린 이(가) 셸 E4에 단 메모 |          |          |             | H           | E II | + 120% |

#### - 메모를 삽입할 셀 위에서 마우스 오른쪽 버튼 누른 후 [메모 삽입] 클릭

| 1  | В           | C         | D        | E           |      | F                     |         | G |       | H- |
|----|-------------|-----------|----------|-------------|------|-----------------------|---------|---|-------|----|
| 2  |             |           |          |             | 먉운   | 을 교 도 + 11 · 가 가 책    | - %,直   |   |       | Ĩ  |
| 3  | 문자          | 엑셀        | 1월       |             | 71   | 카 (                   | 00 00 💉 |   |       |    |
| 4  | 숫자          | ₩ 1,000   | ₩ 10,000 | ₩ 200,      | 000  | 1                     |         |   |       |    |
| 5  | 날짜          | 06월 14일   | 06월 14일  | 06월         | *    | 잘라내기①                 |         |   |       |    |
| 6  | 시간          | 10:00     | 14:30    | 2:00        | 1    | 복사( <u>C</u> )        |         |   |       |    |
| 7  | 한자          | 李晟源       | 貴下       | 大韓民國        | 1C   | 붙여넣기 옵션:              |         |   |       | -  |
| 8  | 특수문자        | *         | 8        | <b>a</b>    |      | <u> </u>              |         |   |       |    |
| 9  | 자동고침        | 할 수 있는    | (주)      |             |      | 선택하여 붙여넣기( <u>S</u> ) |         |   |       |    |
| 10 | 숫자 앞에 '0'넣기 | 100000000 | 0001     | 01011115555 | Ø    | 스마트 조회(())            |         |   |       | -  |
| 11 | 분수          | 01월 02일   | 1/2      |             |      | 삽입()                  |         |   |       |    |
| 12 |             |           |          |             |      | 삭제( <u>D</u> )        |         |   |       |    |
| 13 |             |           |          |             | 100  | 내용 시구기( <u>N</u> )    |         |   |       |    |
| 14 |             |           |          |             | (2)  | 패튼 문역(및)<br>피티/D      |         |   |       |    |
| 15 |             |           |          |             |      | 골티(E)<br>정령(O)        |         |   |       | -  |
| 4  | Sheet1      | ۲         |          |             | 1971 | THE APOLINA           |         |   |       | F  |
| 준비 |             |           |          |             | 1    | 에도 일입(四)              | a m     |   | + 120 | %  |

02 강력한 엑셀기능의 덕을 보자 - 데이터 입력 및 자동채우기

## 셀 내용에 보충설명을 넣을 때 사용합니다

10) 메모 삽입하기

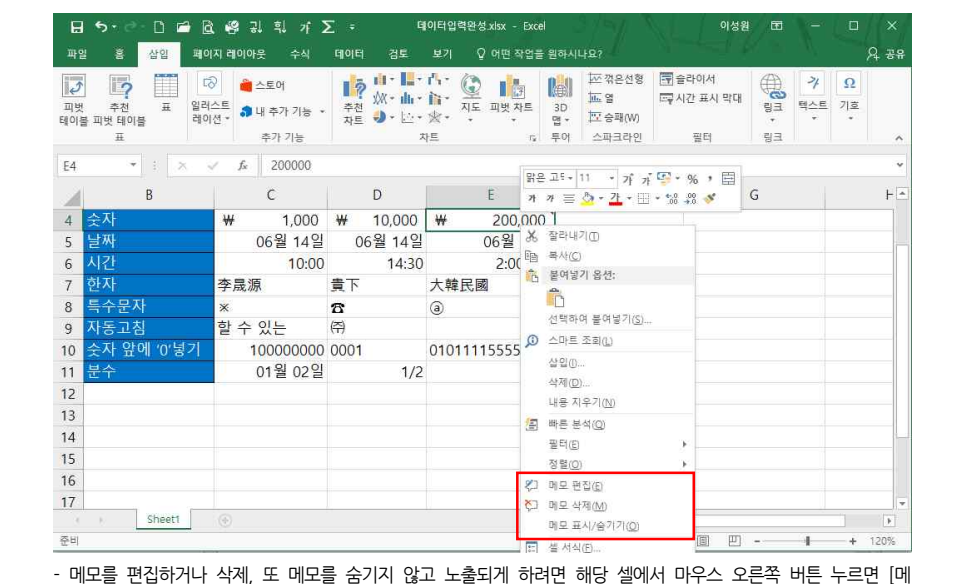

모 편집], [메모 삭제], [메모 표시/숨기기] 버튼이 나옴

#### 인할 수 있음

- 문자나 숫자 입력 후 채우기 핸들로 드래그하면 복사가 됨 - 연속으로 숫자를 나열하려면 [자동채우기 옵션] - [연속 데이터 채우기] 클릭 연속으로 숫자가 나열되 것을 확

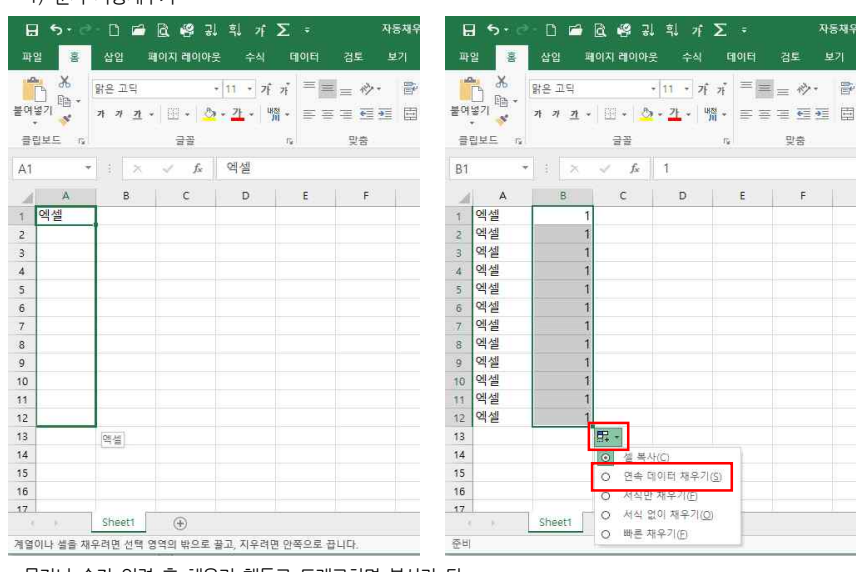

### 1) 문자 자동채우기

# 2. 강력한 자동채우기 핸들

채우기 해들을 이용하면 연속되는 숫자나 날짜 데이터를 빠르게 자동으로 채울 수 있습니다. 문자 데이터나 서식

02 강력한 엑셀기능의 덕을 보자 - 데이터 입력 및 자동채우기

도 복사할 수 있습니다.

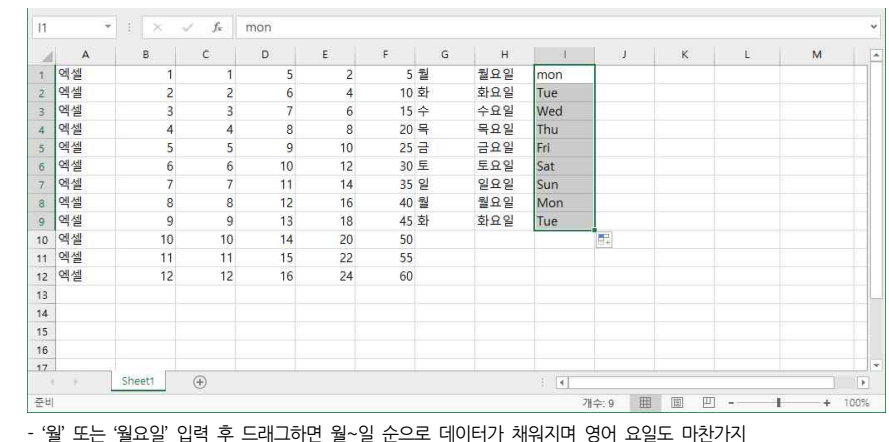

#### 3) 요일 자동채우기

- 짝수로 2씩 증가하려면 셈에 '2' 입력, 아래 셈에 '4' 입력 후 두 셈을 블록설정 후, 채우기 해들로 드래그

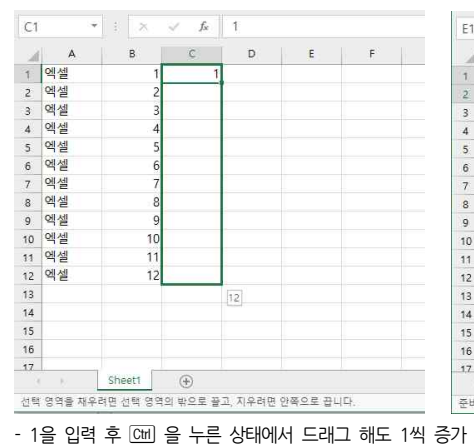

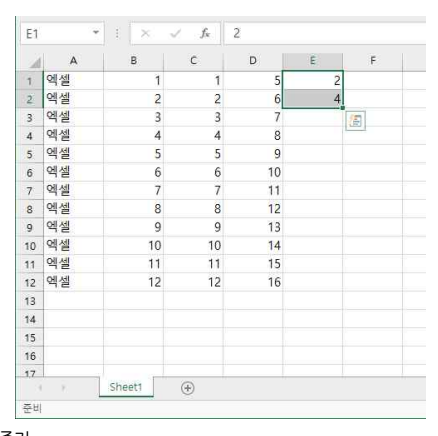

#### 2) 숫자 자동채우기

| - | 날짜 '1-1'를 | 입력 후  | 채우기   | 핸들로 ! | 드래그:  | 1일 | 단위로 | 데이터기 | ㅏ 채워짐 | 3   |
|---|-----------|-------|-------|-------|-------|----|-----|------|-------|-----|
| - | [자동채우기    | 옵션] - | [평일 단 | 위 채우: | 기] 클릭 | 시, | 주말을 | 제외한  | 날짜만   | 채워짐 |

| 1  | В     | C      | D   | E  | F  | G | H       | 1       | J       | K       | L       | M                                                                                                    | N                 |      | Ē |
|----|-------|--------|-----|----|----|---|---------|---------|---------|---------|---------|----------------------------------------------------------------------------------------------------|-------------------|------|---|
| 1. | 1     | 1      | 5   | 2  | 5  | 월 | 월요일     | mon     | 1회      | nc0001  | 01월 01일 | 0 설복                                                                                                    | 사( <u>C</u> )     |      | ſ |
| 2  | 2     | 2      | 6   | 4  | 10 | 화 | 화요일     | Tue     | 2회      | nc0002  | 01월 02일 | <ul> <li>연속</li> </ul>                                                                                                    | 데이터 채우기((         | 2    |   |
| 3  | 3     | 3      | 7   | 6  | 15 | 수 | 수요일     | Wed     | 3회      | nc0003  | 01월 03일 | 이 서식                                                                                                    | 만 채우기(E)          |      |   |
| 4  | 4     | 4      | 8   | 8  | 20 | 목 | 목요일     | Thu     | 4호]     | nc0004  | 01월 04일 | 0 서식                                                                                                    | 없이 재우기(0)         |      |   |
| 5  | 5     | 5      | 9   | 10 | 25 | 금 | 금요일     | Fri     | 5회      | nc0005  | 01월 05일 | O 일단                                                                                                    | 위 채우기( <u>D</u> ) |      |   |
| 6  | 6     | 6      | 10  | 12 | 30 | 토 | 토요일     | Sat     | 6호      | nc0006  | 01월 06일 | ○ 평일                                                                                                    | 단위 채우기(W)         |      |   |
| 7  | 7     | 7      | 11  | 14 | 35 | 일 | 일요일     | Sun     | 7회      | nc0007  | 01월 07일 | 이 월단                                                                                                    | 위 채우기( <u>M</u> ) |      |   |
| 8  | 8     | 8      | 12  | 16 | 40 | 월 | 월요일     | Mon     | 8회      | nc0008  | 01월 08일 | 이 연단                                                                                                    | 위 재우기(Y)          |      |   |
| 9  | 9     | 9      | 13  | 18 | 45 | 화 | 화요일     | Tue     | 9호      | nc0009  | 01월 09일 | ○ 빠른                                                                                                    | 채우기(E)            |      |   |
| 10 | 10    | 10     | 14  | 20 | 50 |   |         |         |         |         |         | -                                                                                                    |                   |      |   |
| 11 | 11    | 11     | 15  | 22 | 55 |   |         |         |         |         |         | and the second second s |                   |      |   |
| 12 | 12    | 12     | 16  | 24 | 60 |   |         |         |         |         |         |                                                                                                    |                   |      |   |
| 13 |       |        |     |    |    |   |         |         |         |         |         |                                                                                                    |                   |      |   |
| 14 |       |        |     |    |    |   |         |         |         |         |         |                                                                                                    |                   |      |   |
| 15 |       |        |     |    |    |   |         |         |         |         |         |                                                                                                    |                   |      |   |
| 16 |       |        |     |    |    |   |         |         |         |         |         |                                                                                                    |                   |      |   |
| 17 |       |        |     |    |    |   |         |         |         |         |         |                                                                                                    |                   |      | ¥ |
| 4  | 5 - 3 | Sheet1 | (+) |    |    |   |         |         | 1       |         |         |                                                                                                    |                   | •    |   |
| 준비 |       |        |     |    |    |   | 평균: 01월 | 05일 개수: | 9 합계:02 | 월 27일 🌐 |         | -                                                                                                    | + +               | 100% |   |

5) 날짜 자동채우기

L1 - 1 × √ fr 2017-01-01

- '1회' 입력 후 드래그하면 1회, 2회..., 'nc0001' 입력 후 드래그하면 nc0001. nc0002... 으로 증가

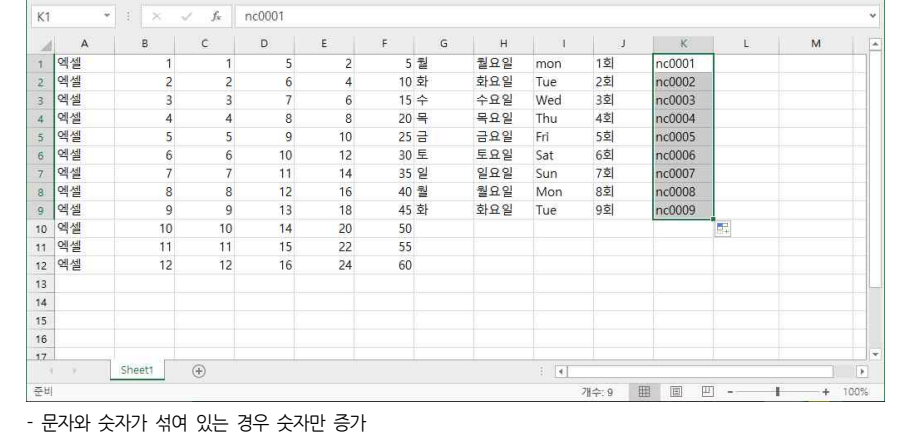

02 강력한 엑셀기능의 덕을 보자 - 데이터 입력 및 자동채우기

4) 문자와 숫자 자동채우기

| 1   | C   | D      | E   | F  | G | н   | 1   | J   | ĸ      | L       | M       | N                      | 0                  |    |
|-----|-----|--------|-----|----|---|-----|-----|-----|--------|---------|---------|------------------------|--------------------|----|
| 1.  | 1   | 5      | 2   | 5  | 월 | 월요일 | mon | 1회  | nc0001 | 01월 01일 | 06월 14일 | 0 설목                   | 사(C)               |    |
| 2   | 2   | 6      | 4   | 10 | 화 | 화요일 | Tue | 2회  | nc0002 | 01월 02일 | 07월 14일 | O 연속                   | 레이터 재우기(           | S  |
| 3   | 3   | 7      | 6   | 15 | 수 | 수요일 | Wed | 3회  | nc0003 | 01월 03일 | 08월 14일 | O 처식면                  | 날 채우기(E)           |    |
| \$0 | 4   | 8      | 8   | 20 | 목 | 목요일 | Thu | 4호] | nc0004 | 01월 04일 | 09월 14일 | 0 서식                   | 귒이 채우기( <u>O</u> ) | į. |
| 5   | 5   | 9      | 10  | 25 | 금 | 금요일 | Fri | 5회  | nc0005 | 01월 05일 | 10월 14일 | O 일단                   | 위 채우기( <u>D</u> )  |    |
| 6   | 6   | 10     | 12  | 30 | 토 | 토요일 | Sat | 6호  | nc0006 | 01월 06일 | 11월 14일 | 0 평일                   | 단위 재우기(W           | 0  |
| 78  | 7   | 11     | 14  | 35 | 일 | 일요일 | Sun | 7회  | nc0007 | 01월 07일 | 12월 14일 | <ul> <li>월단</li> </ul> | 위 재우기(M)           |    |
| 3   | 8   | 12     | 16  | 40 | 월 | 월요일 | Mon | 8회  | nc0008 | 01월 08일 | 01월 14일 | 0 연단                   | 위 채우기(Y)           | 1  |
| 3   | 9   | 13     | 18  | 45 | 화 | 화요일 | Tue | 9호  | nc0009 | 01월 09일 | 02월 14일 | O 빠른                   | 재우기( <u>E</u> )    |    |
| 0   | 10  | 14     | 20  | 50 |   |     |     |     |        |         |         | <b>1</b>               |                    |    |
| 1   | 11  | 15     | 22  | 55 |   |     |     |     |        |         |         |                        |                    |    |
| 2   | 12  | 16     | 24  | 60 |   |     |     |     |        |         |         |                        |                    |    |
| 3   |     |        |     |    |   |     |     |     |        |         |         |                        |                    |    |
| 4   |     |        |     |    |   |     |     |     |        |         |         |                        |                    |    |
| 5   |     |        |     |    |   |     |     |     |        |         |         |                        |                    |    |
| 6   |     |        |     |    |   |     |     |     |        |         |         |                        |                    |    |
| 7   |     |        |     |    |   |     |     |     |        |         |         |                        |                    | 1  |
| 3   | - F | Sheet1 | (+) |    |   |     |     |     | 1 4    |         |         |                        |                    |    |

1히

2호

3회

4회

5회

6호

7회

요히

9호

nc0003

nc0004

nc0005

nc0006

nc0007

nc0008

nc0009

M

nc0001 01월 01일 06월 14일

nc0002 01월 02일 07월 14일

01월 03일 08월 14일

01월 04일 09월 14일

01월 05일 10월 14일

01월 06일 11월 14일

01월 07일 12월 14일

01월 08일 01월 14일

01월 09일 02월 14일

평균: 14:00:00 개수: 9 합계: 126:00:00 🕮 🔟 - 📕 + 100%

N

10:00

11:00

12:00

13:00

14:00

15:00

16:00

17:00

18:00

0

| 4        |      |        |       |    |    | 평균; 10월 | 14일 | 개수: 9 | 합계: 021 | 럴 11일 | ⊞ | E  | 巴  | -   | 1   | + | 100% |
|----------|------|--------|-------|----|----|---------|-----|-------|---------|-------|---|----|----|-----|-----|---|------|
| 날짜를<br>가 | 입력 후 | [자동채우기 | 옵션] - | [월 | 단위 | 채우기]    | 클릭  | 시,    | '일'은    | 동일힌   | 날 | 짜이 | 지만 | '월' | 단위가 | 1 | 개월씩  |

| 8비  |    |   |        |     |      |    | 평균: 10월 | 14일 7 | 배수: 9 | 합계: 021 | 럴 11일 | <b>#</b> | E  | E  |       | 1   | :*_ | 100% |  |
|-----|----|---|--------|-----|------|----|---------|-------|-------|---------|-------|----------|----|----|-------|-----|-----|------|--|
| 날짜를 | 입력 | 후 | [자동채우기 | 옵션] | - [월 | 단위 | 채우기]    | 클릭    | 시,    | '일'은    | 동일힌   | 날        | 짜이 | 지민 | : '월' | 단위가 | 17  | 개월씩  |  |
| 가   |    |   |        |     |      |    |         |       |       |         |       |          |    |    |       |     |     |      |  |

| 준비                         | 평균: 10월 14일 개수: 9 | 합계: 02월 11일 🌐 | E E       | + 100%   |
|----------------------------|-------------------|---------------|-----------|----------|
| 날짜를 입력 후 [자동채우기 옵션] - [월 딘 | !위 채우기] 클릭 시,     | '일'은 동일한 닐    | 날짜이지만 '월' | 단위가 1개월씩 |
| 즐기                         |                   |               |           |          |

| 준비                          | 평균: 10월 14일 개수: 9 | 합계: 02월 11일 | <b>#</b> | e — - |         | + | 100% |
|-----------------------------|-------------------|-------------|----------|-------|---------|---|------|
| 날짜를 입력 후 [자동채우기 옵션] - [월 단위 | 채우기] 클릭 시,        | '일'은 동일한    | 날찌       | 이지만   | '월' 단위가 | 1 | 개월   |
| 27F                         |                   |             |          |       |         |   |      |

C D E F G H I J K L

수요일 Wed

목요일 Thu

금요일 Fri

토요일 Sat

일요일 Sun

월요일 Mon

화요일 Tue

- 시간도 '10.' 입력 후 드래그 시, 1시간씩 증가(20분씩 증가, 30분씩 증가도 설정 가능)

월요일 mon

화요일 Tue

| - | 14 | - |  |
|---|----|---|--|

| 1 | 5 | 2 | 5 월  |
|---|---|---|------|
| 2 | 6 | 4 | 10 화 |
| 3 | 7 | 6 | 15 수 |
| 4 | 8 | 8 | 20 목 |

10

11

12

13

14

15

16

Sheet1 (+)

10

12

14

16

18

20

22

24

25 금

30 토

35 일

40 월

45 화

50

55

60

6) 시간 자동채우기

7

10

11

12

N1

10

11

12

준비

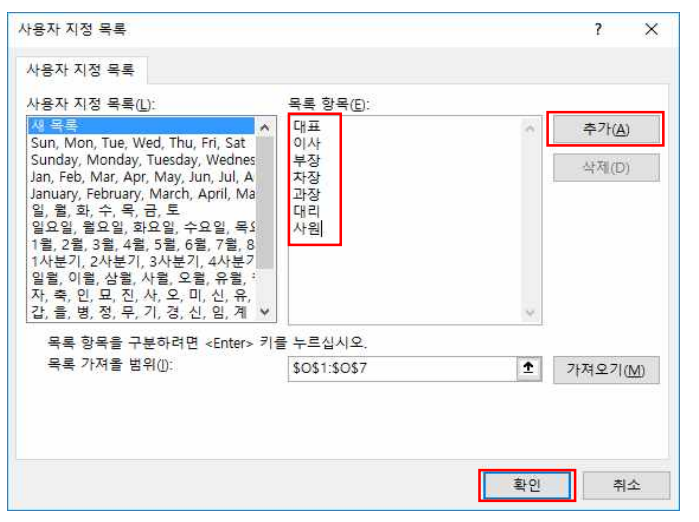

- [파일]탭 - [옵션] - [고급] 클릭 후 스크롤을 하단으로 내림 - [사용자 지정 목록 편집] 클릭

| Excel 옵션                                               |                                                                                                    | ? | × |
|--------------------------------------------------------|----------------------------------------------------------------------------------------------------|---|---|
| 일반<br>수식<br>데이터<br>안어 교정<br>저장                         | <ul> <li>☑ 다른 문서에 대한 링크 업데이트(D)</li> <li>□ 표시된 정말도 설정(D)</li> <li>□ 1904 날파, 체계 사용(D)</li> <li>☑ 외부 연결값 저장(Q)</li> </ul>                                                                                                    |   | * |
| 안여<br>고급<br>리본 사용자 지정<br>빠른 실행 도구 도용<br>추가 기능<br>보안 센터 | □ 작업 완료 후 소리로 알림(5)         ☑ 작업 완료 후 애니데이션으로 알림(6)         □ DDE(동적 데이터 교환)를 사용하는 다른 응용 프로그럼 무시(0)         ☑ 자동 연결 업데이트 확인(0)         □ 추가 가능의 사용자 인터팩이스 오류 표시(0)         ☑ A 또는 8.5 × 11* 용지 크기에 맞게 나용 조정(A)         시작 시 다음 위치의 모든 파일 덜기(1):         ■ 물 선(0)         ☑ 다중 스레드 저리 사용(0)         ☑ 다중 스레드 저리 사용(0)         정렬 및 재우기 순서에서 사용할 목록 만들기: |   |   |
|                                                        | Lotus 호환성<br>Microsoft Excel 매뉴 키( <u>M</u> ): //<br>_ 키보드 영령 바꾸기( <u>K</u> )<br>Lotus 호환성 성쟁 대상(L): [편집Sheet1 ~<br>_ Lotus 1-2-3 수식 평가(E)<br>_ Lotus 1-2-3 수식 입력(L)                                                                                                    |   |   |

02 강력한 엑셀기능의 덕을 보자 - 데이터 입력 및 자동채우기